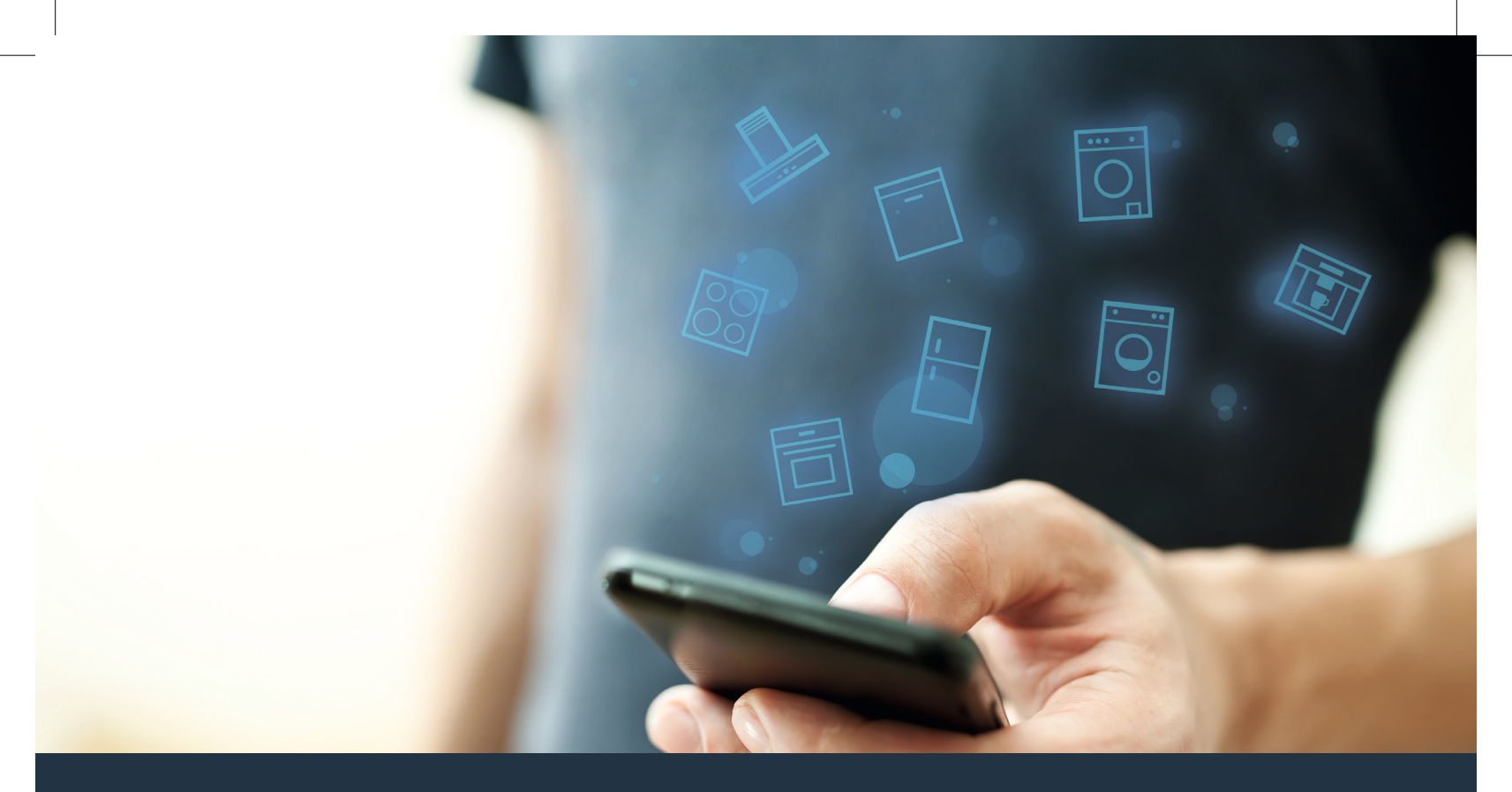

### Forbind dit husholdningsapparat – med fremtiden. Quick Start Guide

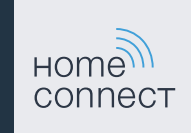

### Nu begynder fremtiden i dit hjem! Dejligt, at du benytter Home Connect \*

Hjertelig tillykke med dette fremtidsrettede husholdningsapparat, som allerede i dag gør din hverdag lettere og mere komfortabel.

#### Vaskemaskine, tørretumbler og vaske-/tørremaskine

- For fremtiden retter husholdningsarbejdet sig efter dig og din tidsplan: du kan starte et vaskeprogram, uanset hvor du befinder dig, og få sendt en besked, når programmet er slut.
- Med Easy Start Assistenten kan du let og intuitivt vælge det ideelle vaske- og tørreprogram til det pågældende vasketøj ved ganske enkelt at angive de vigtigste oplysninger, så som farve, materiale eller tilsmudsningsgrad.
- Vælg den mest effektive løsning: Home Connect giver dig tips og relevante oplysninger om vand- og energiforbrug med det samme, når du vælger et vaskeprogram.

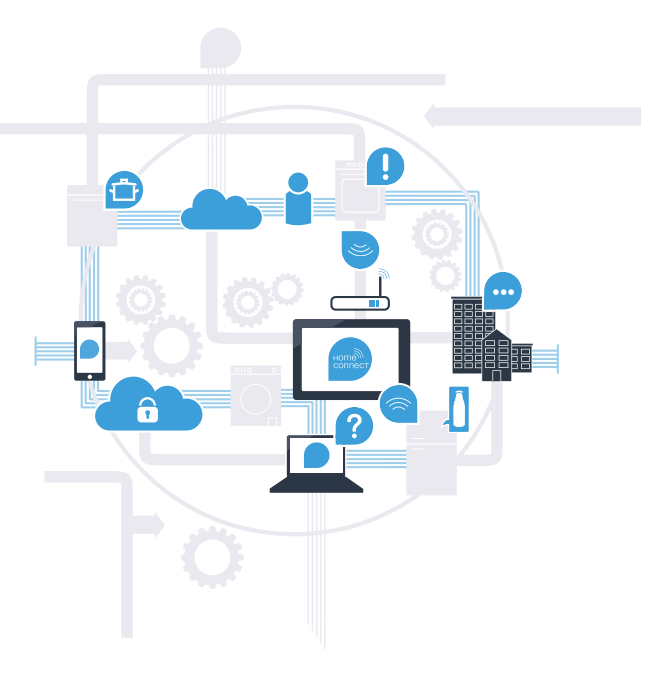

\* Home Connect-funktionens tilgængelighed afhænger af, om Home Connect-tjenesterne er tilgængelige i dit land. Home Connect-tjenesterne er ikke tilgængelige i alle lande. Der findes yderligere oplysninger om dette på www.home-connect.com.

### Hvad skal du bruge for at forbinde dit husholdningsapparat med Home Connect?

- En smartphone eller tablet med den aktuelle version af det pågældende styresystem.
- Et hjemmenetværk (WLAN) på husholdningsapparatets opstillingssted.
  Navn og password til hjemmenetværket (WLAN):

Netværksnavn (SSID):

Password (key):

#### Tre trin for en lettere hverdag:

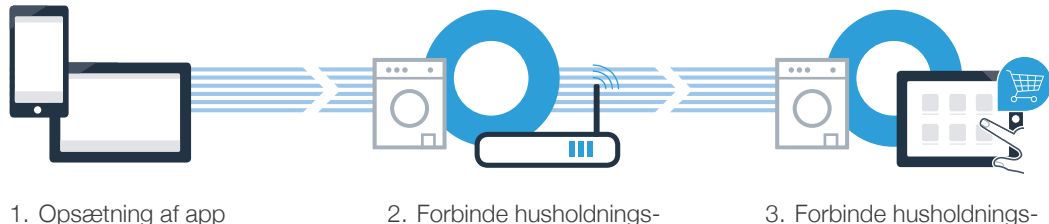

apparat med WLAN

3. Forbinde husholdningsapparat med app

#### www.home-connect.com

#### OT-Beileger\_EU-DE\_Siemens\_V002\_STAR\_da-DK.indd 4

### Trin 1: opsætning af Home Connect app

A Åbn App Store (Apple-enheder) eller Google Play Store (Android-enheder) på din smartphone eller tablet.

B Indtast søgebegrebet **"Home Connect"** i den pågældende Store.

C Vælg Home Connect app, og installer den på din smartphone eller tablet.

Start app'en, og opret adgang til Home Connect. App'en styrer dig gennem tilmeldingsprocessen. Skriv din e-mailadresse og dit password ned bagefter.

#### Home Connect-adgangsdata:

F-mail:

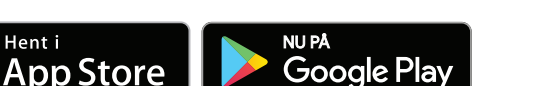

Kontroller, om app'en er tilgængelig på www.home-connect.com

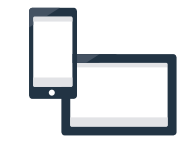

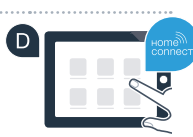

Password:

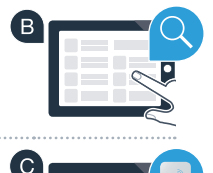

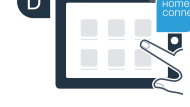

### Trin 2 (første ibrugtagning): forbind husholdningsapparat med hjemmenetværk (WLAN)

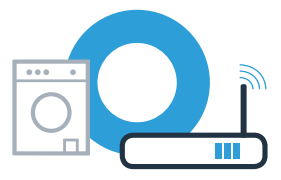

A Tilslut husholdningsapparatet, og tænd for det.

B Kontroller, om hjemmenetværkets router har en WPS-funktion (automatisk forbindelse). Nogle routere har f.eks. en WPS-knap. (Der findes oplysninger om dette i routerens betjeningsveiledning.)

(C)

Har routeren en WPS-funktion (automatisk forbindelse)?

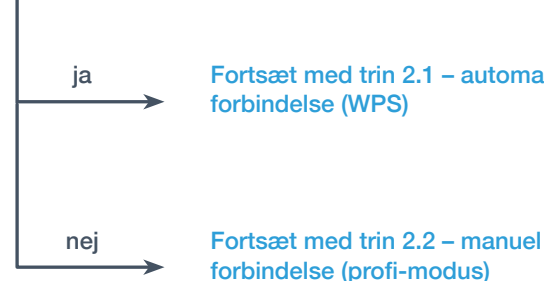

Fortsæt med trin 2.1 – automatisk forbindelse (WPS)

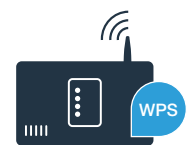

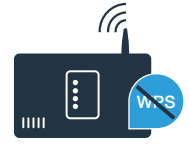

5

## **Trin 2.1:** automatisk forbindelse af husholdningsapparat med hjemmenetværk (WLAN)

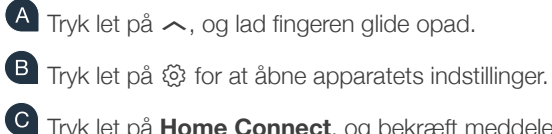

- C Tryk let på **Home Connect**, og bekræft meddelelsen i touch-displayet. Tryk derefter let på **Indstillinger**.
- Tryk let på Forbind med netværk.
- E Tryk let på Forbind automatisk (WPS), og bekræft meddelelsen i touch-displayet.

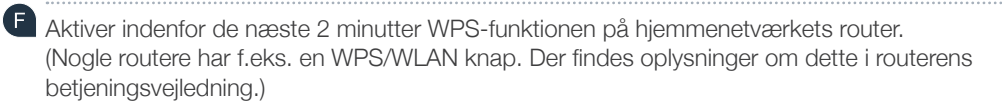

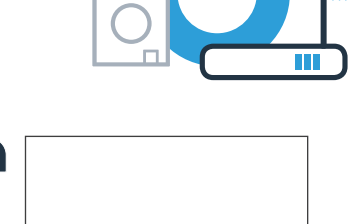

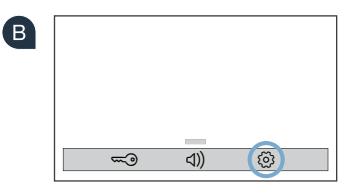

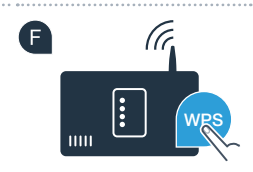

## **Trin 2.1:** automatisk forbindelse af husholdningsapparat med hjemmenetværk (WLAN)

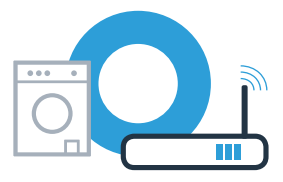

G Når forbindelsen til hjemmenetværket er oprettet korrekt, vises en meddelelse på husholdningsapparatets touch-display. Tryk let på Fortsæt, og gå videre med trin 3.

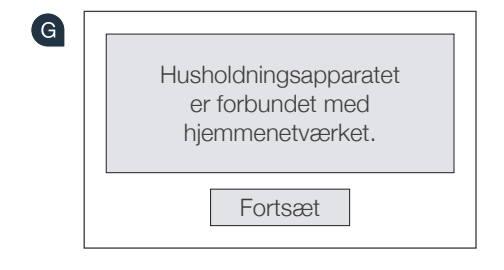

I Touch-displayet vises **Husholdningsapparatet kunne ikke forbindes med hjemmenetværket. Forsøg igen?** Der kunne ikke oprettes forbindelse indenfor de 2 minutter. Kontroller, om husholdningsapparatet befinder sig indenfor biommenetværkets (MLAN) rækkevidde, og tak på **Forsøg igen** for at starte den automatiske forbindelse med netværket

hjemmenetværkets (WLAN) rækkevidde, og tryk på **Forsøg igen** for at starte den automatiske forbindelse med netværket igen fra punkt **F** igen, eller opret en manuel forbindelse, som beskrevet i trin 2.2.

## **Trin 2.2:** manuel forbindelse af husholdningsapparat til hjemmenetværk (WLAN)

Ved den manuelle forbindelse opretter husholdningsapparatet sit eget WLAN netværk (access point), som derefter kan vælges med smartphonen eller tabletten.

- A Tryk let på ~, og lad fingeren glide opad.
- B Tryk let på 🕸 for at åbne apparatets indstillinger.
- C Tryk let på **Home Connect**, og bekræft meddelelsen i touch-displayet. Tryk derefter let på **Indstillinger**.
- Tryk let på Forbind med netværk.
- E Tryk let på Forbind manuelt.

8

Husholdningsapparatet har nu oprettet sit eget WLAN netværk (SSID) til dataoverførsel med netværksnavnet "HomeConnect", som der er adgang til fra din smartphone eller tablet.

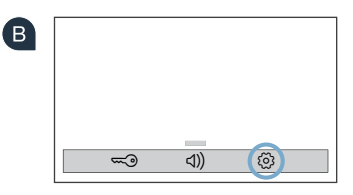

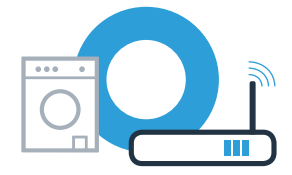

## **Trin 2.2:** manuel forbindelse af husholdningsapparat til hjemmenetværk (WLAN)

G Skift til den generelle indstillingsmenu på din smartphone eller tablet, og åbn WLAN indstillingerne.

Forbind din smartphone eller tablet med WLAN-netværket (SSID) **"HomeConnect"** (WLAN-passwordet [Key] er ligeledes **"HomeConnect"**). Forbindelsesprocessen kan vare op til 60 sekunder!

u Åbn Home Connect app på din smartphone eller tablet, når forbindelsen er oprettet korrekt.

App'en søger nu efter husholdningsapparatet i nogle sekunder. Hvis der endnu ikke er blevet spurgt om netværksnavn (SSID) og adgangskode (key) for hjemmenetværket (WLAN), vil du blive bedt om at indtaste dem i de pågældende felter, så snart husholdningsapparatet er blevet fundet.

K Følg derefter anvisningerne i Home Connect app.

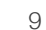

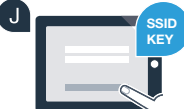

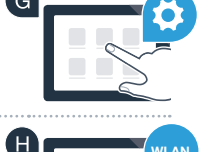

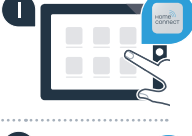

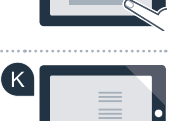

# **Trin 2.2:** manuel forbindelse af husholdningsapparat til hjemmenetværk (WLAN)

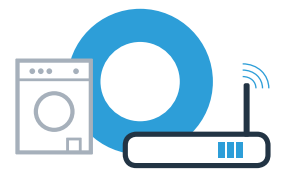

Når forbindelsen til hjemmenetværket er oprettet korrekt, vises en meddelelse på husholdningsapparatets touch-display. Tryk let på Fortsæt, og gå videre med trin 3.

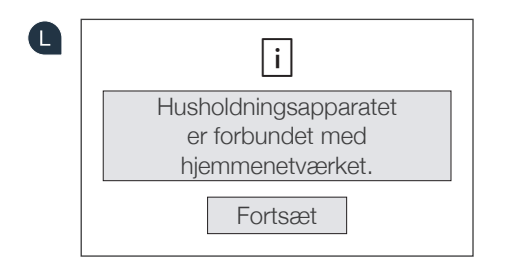

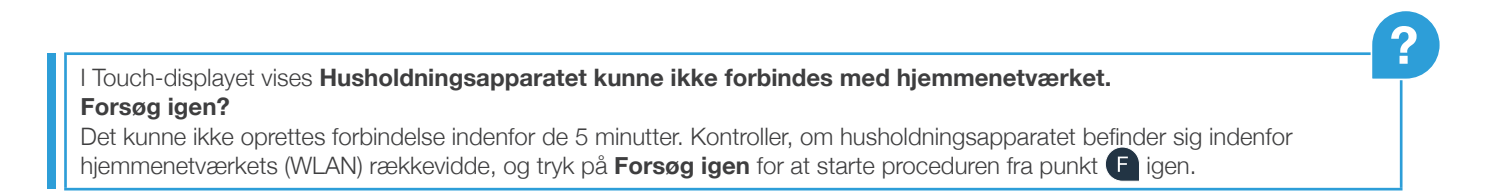

## **Trin 3:** forbind husholdningsapparatet med Home Connect app

Hvis apparatet ikke betjenes i længere tid, lukkes menuen automatisk. Følg trin A – C i 2.1 eller 2.2. for at åbne Home Connect indstillingerne igen.

A Tryk let på Forbind med app for at starte forbindelsesproceduren.

B Tag din smartphone eller tablet frem. Vælg **Forbind** i Home Connect app, så snart det nye husholdningsapparatet vises der.

C Tryk på Søg husholdningsapparat og derefter på Forbind husholdningsapparat i app'en, hvis husholdningsapparatet ikke vises automatisk.

Følg de sidste anvisninger i app'en for at bekræfte forbindelsen og afslutte proceduren.

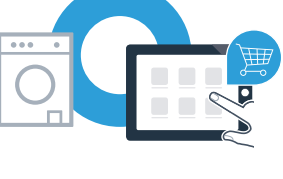

| В | HOTA |
|---|------|
| С |      |
| D |      |

## **Trin 3:** forbind husholdningsapparatet med Home Connect app

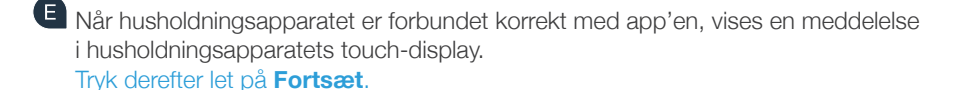

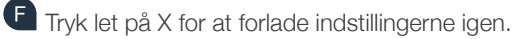

G Tryk let på **Fjernstart** □<sup>∿</sup> for at starte programmet via Home Connect app.

Husholdningsapparatet er forbundet korrekt. Nu kan du bruge alle fordelene ved Home Connect app!

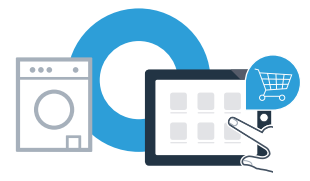

| i                                              |
|------------------------------------------------|
| Husholdningsapparatet er forbundet med app'en. |
| Fortsæt                                        |

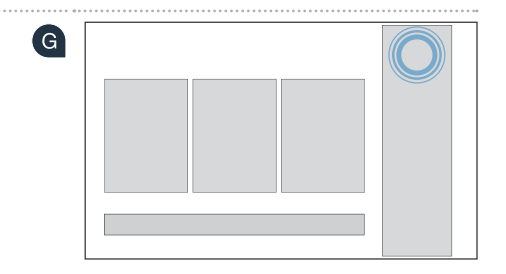

I touch-displayet vises **Der kunne ikke oprettes forbindelse til app'en. Forsøg igen?** Kontroller, om din smartphone eller tablet befinder sig indenfor hjemmenetværkets rækkevidde hhv. er forbundet med det. Tryk let på **Forsøg igen** for at starte forbindelsen med app'en fra punkt **B** igen.

12

| Noter |    |
|-------|----|
|       |    |
|       |    |
|       |    |
|       |    |
|       |    |
|       |    |
|       |    |
|       |    |
|       |    |
|       |    |
|       | 13 |

| Noter |
|-------|
|       |
|       |
|       |
|       |
|       |
|       |
|       |
|       |
|       |
|       |
|       |

| Noter |      |      |      |
|-------|------|------|------|
|       |      |      |      |
|       | <br> | <br> | <br> |
|       | <br> | <br> | <br> |
|       | <br> | <br> | <br> |
|       | <br> | <br> | <br> |
|       |      |      |      |
|       | <br> | <br> | <br> |
|       | <br> | <br> | <br> |
|       | <br> | <br> | <br> |
|       |      |      |      |

### Home Connect: et fremtidssikret netværk med stærke partnere.

På dit husholdningsapparats hjemmeside findes denne betjeningsvejledning også på andre sprog.

Har du spørgsmål, eller vil du kontakte Home Connect Service Hotline? Så besøg os på www.home-connect.com

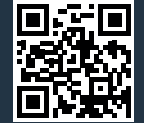

Home Connect er en service fra Home Connect GmbH.

Apple App Store og iOS er mærker tilhørende Apple Inc. Google Play Store og Android er mærker tilhørende Google Inc. Wi-Fi er et mærke tilhørende Wi-Fi Alliance.

da (9704) 9001241796